# JPTLIIP

# INTERFACE IP POUR SYSTEME JP MANUEL D'UTILISATION

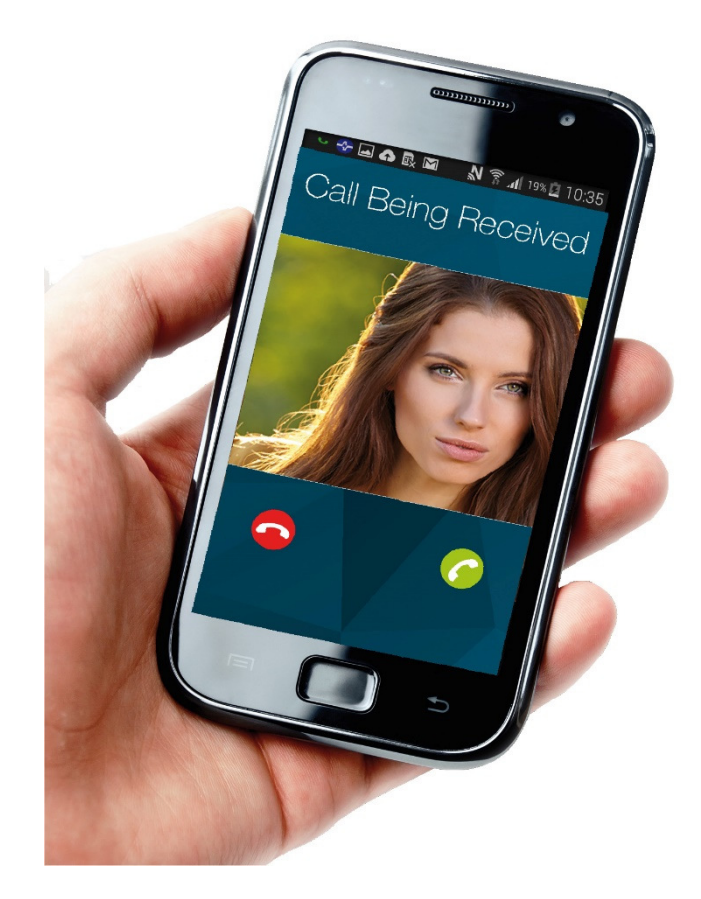

Interdit

Ne pas démonter l'unité

### AVERTISSEMENT

Toute négligence risque d'entraîner la mort ou des blessures graves.

- ③ 1. Ne pas démonter ni modifier l'unité. Vous risqueriez de provoquer un incendie ou une électrocution.
- 2. Maintenir l'unité à distance de toute source d'eau ou de tout autre Iquide. Vous risqueriez de provoquer un incendie ou une électrocution.
- 3. L'intérieur de l'unité est soumis à un courant de haute tension. Ne 0 pas ouvrir le boltier. Vous risqueriez de provoquer une électrocution.
- Q 4. Ne pas brancher de source d'alimentation non spécifiée aux bornes + et Ne pas installer deux sources d'alimentation en parallèle sur une entrée unique. Vous risqueriez de provoquer un incendie ou d'endommager l'unité.
- S. Ne branchez pas les bornes de sorte sur une ligne électrique CA. Vous risqueriez de provoquer un incendie ou une électrocution.
- 6. N'utilisez pas de bloc d'alimentation ayant une tension autre que celle spécifiée. Cela pourrait causer un incendie ou une électrocution
- 7. Évitez tout écrasement ou endommagement du cordon secteur. Si le cordon secteur est endommagé, cela peut déciencher un Incendie ou provoguer une électrocution.
- 8. Ne pas brancher ou débrancher l'unité avec les mains humides. Vous risqueriez de provoquer une électrocution.
- 9. Insérez complétement et correctement la fiche de courant alternatif dans la prise de courant alternatif. Dans le cas contraire, vous risqueriez de provoquer un incendie ou une électrocution.
- 10. Contrôlez régulièrement la fiche d'alimentation et nettoyez la poussière si nécessaire. Si de la poussière demeure, la fiche d'alimentation peut fortement chauffer, ce qui risque de provoquer un incendie.
- N 11. Ne pas insérer d'objet métallique ou susceptible de prendre feu dans les ouvertures de l'unité. Vous risqueriez de provoquer un Incendie, une électrocution ou un dysfonctionnement de l'unité.

# ATTENTION

#### Toute négligence risque d'entraîner des blessures ou des dégâts matériels.

- Ne procédez pas à l'Installation ou à la connexion des câbles lorsque le bloc d'alimentation est branché. Cela pourrait causer une électrocution ou endommager l'unité.
- 2. Pour fixer l'unité au mur, choisir un endroit adapté où elle ne risque pas de subir des secousses ou des chocs. Sinon, vous risquez de provoquer des blessures.
- 3. Avant de mettre l'unité sous tension, vérifiez que les fils ne sont pas croisés ou en court-circuit. Vous risqueriez de provoquer un incendie ou une électrocution.
- Q 4. N'installez pas l'unité dans des endroits soumis à des vibrations ou à des impacts fréquents. Elle risquerait de tomber ou de basculer, ce qui peut l'endommager ou entraîner des blessures.
- 6 5. Pour le bloc d'alimentation, utilisez un modèle de bloc d'alimentation Alphone Indiqué pour une utilisation avec ce système. Si vous utilisez un produit non indiqué, un incendie ou un dysfonctionnement pourrait en résulter.
- 6. N'exercez pas de pression trop forte sur l'écran. S'il est cassé, vous risquez de provoquer des blessures.
- 7. Si l'écran LCD est perforé, ne touchez pas les cristaux liquides
   situés à l'Intérieur. Une inflammation pourrait en résulter. En cas de contact, rincez abondamment la zone touchée avec de l'eau et consultez votre médecin.
- 8. Ne posez rien sur l'unité et ne la recouvrez pas d'un tissu ou autre. Cela pourralt causer un incendie ou un dysfonctionnement de l'unité pourrait en résulter.
- 9. Ne pas installer l'unité à l'un des emplacements sulvants. Vous risquerlez de provoquer un incendie, une électrocution ou un dysfonctionnement de l'unité.
  - Les endroits directement exposés à la lumière du jour ou à proximité d'une installation de chauffage soumise à des variations de température.

#### Maintenir l'unité à l'écart de l'eau

Les endroits exposés à la poussière, à la graisse, aux prodults chimiques, au sulfure d'hydrogène (source chaude).

- Les endroits où le degré d'humidité est élevé, tels qu'une salle de bains, une cave, une serre, etc.
- \* Les endroits où la température est très basse, tels qu'à l'Intérieur d'une zone réfrigérée ou face à un climatiseur.
- Les endroits exposés à la vapeur ou à la fumée (à proximité de plaques chauffantes ou de cuisson).
- \* Lorsque des appareils occasionnant des parasites se trouvent à proximité (interrupteur crépusculaire, onduieur, appareils électriques).
- 10. Veillez à exécuter un test d'appel ou à vérifier le volume avec le combiné raccroché. Si vous appuyez sur le support du raccroché avec le combiné à l'oreille, un appel soudain ou autre pourrait arriver et endommager votre orellie.
- 11. L'unité doit être installée et câblée par un technicien qualifié.

### PRÉCAUTIONS GÉNÉRALES

- 1. Tenez l'unité à plus de 1 m des postes de radio et des téléviseurs.
- 2. Maintenez les fils de l'interphone à plus de 30 cm du câblage 100-240 V CA.
- Un bruit induit et/ou un dysfonctionnement de l'unité pourrait survenir. 3. Conformez-vous à toutes les spécifications de fabrication pour tiers qui seront utilisées avec ce système (capteurs, gâche électrique, etc.).
- Il est possible que l'unité ne fonctionne pas correctement à proximité d'un téléphone portable.
- 5. L'unité peut être endommagée en cas de chute. Manipuler avec soin.
- L'unité est inopérante en cas de coupure de courant.
- 7. Il est possible que le système d'interphone solt affecté par des interférences radio dans des zones situées à proximité d'antennes de postes de diffusion.
- 8. Toutes les unités, sauf les postes de porte, sont conçues uniquement pour une utilisation intérieure. Ne pas utiliser à l'extérieur.
- 9. Ce produit, fournissant une gâche électrique, ne doit pas être utilisé comme appareil de prévention du crime.
- 10. Veuillez noter que l'écran LCD, bien qu'il soit fabriqué avec de très hautes techniques de précision, aura inévitablement une toute petite partie des éléments de son image qui s'allumeront constamment ou ne s'allumeront jamais. Il ne s'agit pas d'un dysfonctionnement de l'unité.
- 11. L'environnement sonore de l'unité peut entraver les bonnes communications, mais II ne s'agit pas d'un dysfonctionnement.
- 12. L'unité possède une fonction de surveillance audio entre les postes résidentiels. Lors de l'utilisation de cette fonction pour la surveillance d'un bébé, n'installez jamais l'unité à portée de main des enfants afin d'éviter toute strangulation avec le cable spiralé ou les fils.

#### AVIS

- Nous ne pouvons en aucune façon être tenus pour responsables de dommages consécutifs à l'incapacité de communiquer suite à des dysfonctionnements, des problèmes ou des erreurs opérationnelles de ce produit
- Nous ne pouvons en aucune façon être tenus pour responsables de dommages ou de pertes résultants du contenu ou des caractéristiques de ce produit.
- Ce manuel a été créé par Alphone Co., Ltd., tous droits réservés. La cople d'une partie ou de l'intégralité de ce manuel sans l'autorisation préalable d'Alphone Co., Ltd. est strictement interdite.
- Veuillez noter que les images et les illustrations présentes dans ce manuel peuvent être différentes de la réalité.
- Veuillez noter que ce manuel peut faire l'objet de révisions ou de modifications sans préavis.
- Veuillez noter que les caractéristiques de ce produit peuvent être modifiées dans l'objectif d'une amélioration sans préavis.
- . Ce système n'est pas destiné au soutien vital ni à la prévention du crime. Il s'agit d'un moyen complémentaire de transport de l'information. Alphone ne peut en aucune façon être tenu responsable de la perte de la vie ou de la propriété lors de l'utilisation du système.

# CONTENU DE L'EMBALLAGE

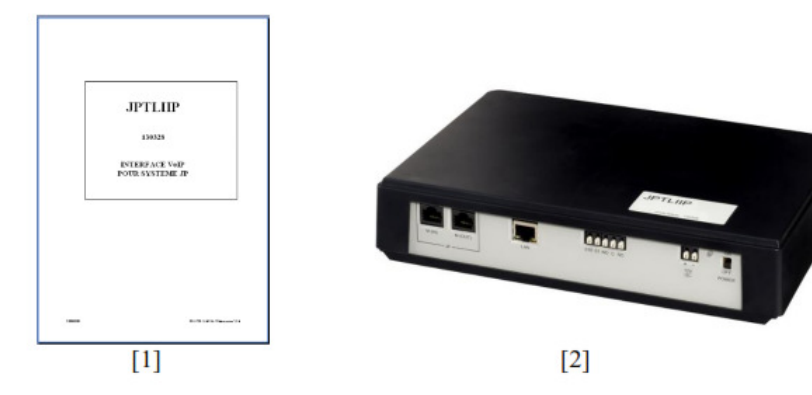

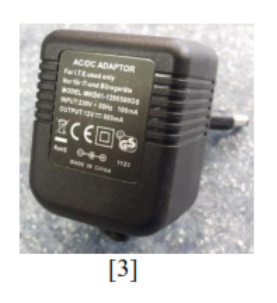

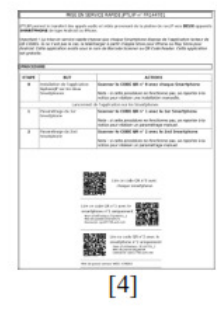

1/ Manuel d'installation 3/ Alimentation 2/ Interface JPTLIIP4/ Guide mise en service rapide

## INSTALLATION

#### Montage

Le boîtier JPTLIIP peut être:

- posé sur un meuble
- fixé au mur avec 2 vis et chevilles (non fournies)

Installez le JPTLIIP loin de toute source de chaleur et d'humidité

## DESIGNATIONS

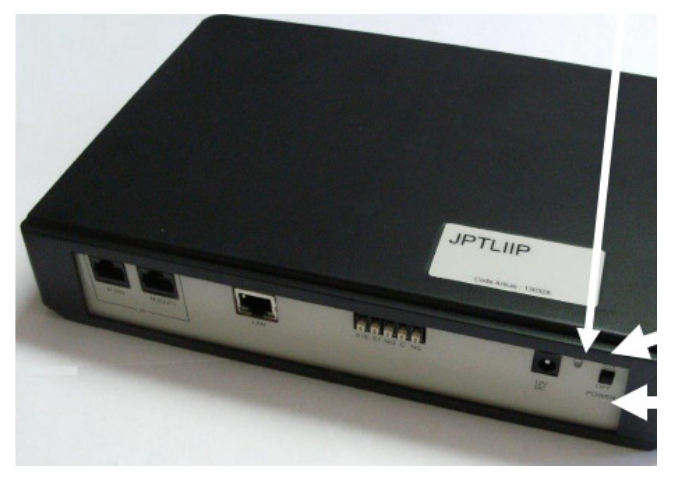

Voyant de contrôle LED

ON: ALLUMER

OUT: ETEINDRE

## ETAT DU VOYANT

| LED                        | Etat JPTLIIP                                                                                                    |
|----------------------------|----------------------------------------------------------------------------------------------------|
| LED verte fixe             | En cours d'initialisation, veuillez patienter                                                                                 |
| 1 flash orange par seconde | Fonctionne correctement                                                                                                    |
| 3 flash orange par seconde | JPTLIIP n'a pas obtenu d'adresse IP (DHCP n'est pas actif)<br>JPTLIIP a démarré avec l'adresse IP fixe standard 192.168.0.100 |
| 4 flash orange par seconde | JPTLIIP n'a pas de connexion avec le serveur proxy                                                                            |
| 5 flash orange par seconde | JPTLIIP n'est pas enregistré sur le serveur SIP                                                                               |

#### METHODE DE FONCTIONNEMENT

L'interface JPTLIIP permet le transfert des appels audio et vidéo provenant de la platine de rue de la série JP d'Aiphone vers deux smartphones /tablettes (Androïd ou iOS).

#### ATTENTION!

Pour une bonne réception audio et vidéo, il faut que votre smartphone reçoive les appels en WIFI ou en 3G/4G (bonne 3G). En cas de mauvaise réception, l'image sera de moins bonne qualité. En cas de débit insuffisant, vous recevrez uniquement l'audio.

L'interface se présente sous la forme d'un boîtier de dimensions 240 x 180 x 55 (h) mm. Elle doit être connectée à votre réseau internet et à votre kit vidéo JP.

L'interface JPTLIIP doit être connectée au transformateur 230V/12V fourni, en respectant les polarités.

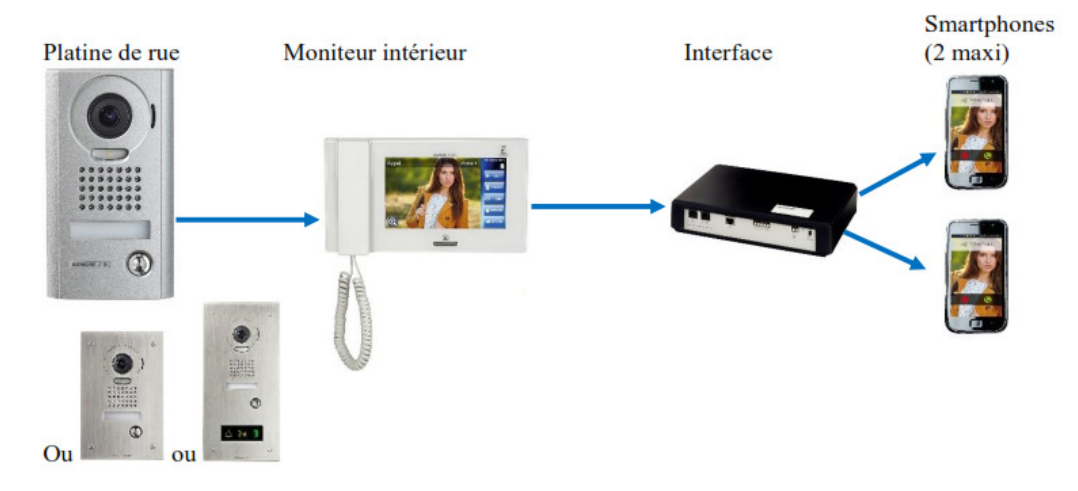

L'interface JPTLIIP doit être connectée à un port LAN du modem ou du boîtier.

Quand un visiteur appuie sur le bouton d'appel de la platine de rue, son image apparaît en vidéo sur le moniteur intérieur qui la transmet instantanément aux 2 smartphones. Sans réponse des destinataires via leur smartphone, l'interface JPTLIIP se mettra automatiquement en veille.

### **<u>1- FONCTIONNEMENT</u>**

Plusieurs paramétrages de fonctionnement sont possibles et peuvent être adaptés aux besoins de chacun. Pour cela, différentes options sont à programmer (cf. manuel d'installation chapitre 4)

### **1.1 APPEL VISITEUR**

L'appui sur le bouton d'appel de la platine de rue déclenche l'appel vers les 2 smartphones via l'interface et votre boîtier (ou votre modem).

Si un des 2 smartphones répond, la communication est établie entre le visiteur et vous. Vous êtes informé du passage en communication avec votre visiteur par un changement d'affichage sur votre smartphone.

Vous pouvez alors activer la commande d'ouverture de porte en choisissant le symbole "clé". Pour ouvrir la porte, vous accédez à un écran de confirmation qui vous offre le choix entre 3 symboles ou possibilités:

- contact de commande de porte 1 du JP4MED: avec le symbole "clé"
- contact de commande de porte 2 du JP4MED: avec l'autre symbole "clé"
- option avec le symbole "activer option": supplémentaire, 3<sup>eme</sup> commande d'option de contact sur l'interface JPTLIIP.

La communication est arrêtée après que vous ayez raccroché ou après un délai de communication réglé d'usine dans le système JP, soit 3 minutes.

Si les smartphones ne répondent après 50 secondes ou s'ils sont occupés, l'interface se met en veille jusqu'au prochain appel.

#### **1.2 SELECTION DU MODE ON/OFF**

#### Mode OFF

Amenez l'interrupteur ON/OFF (ou MARCHE/ARRET - cf. p 4) en position OFF. Dans ce mode, l'appui sur le bouton de la platine déclenchera uniquement la sonnerie de votre moniteur intérieur.

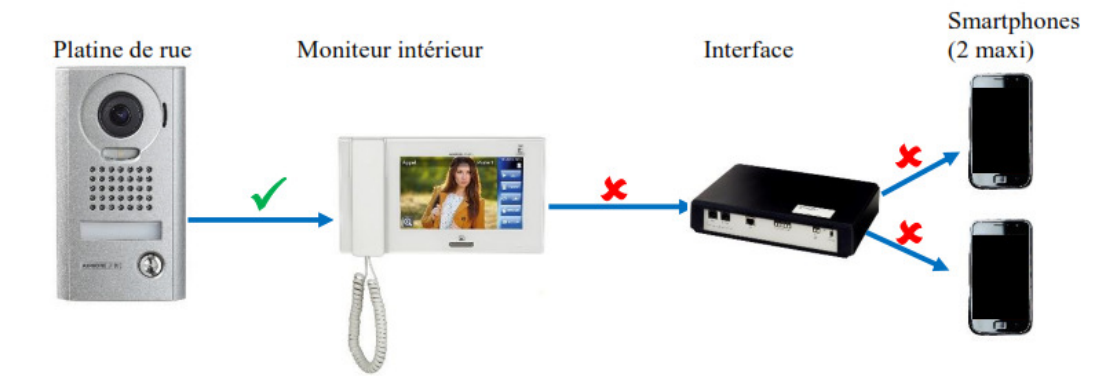

#### Mode ON

Amenez l'interrupteur ON/OFF (ou MARCHE/ARRET - cf.p 4) en position ON.

Dans ce mode, l'appui sur le bouton de la platine déclenchera la sonnerie de votre moniteur intérieur et sur les 2 smartphones.

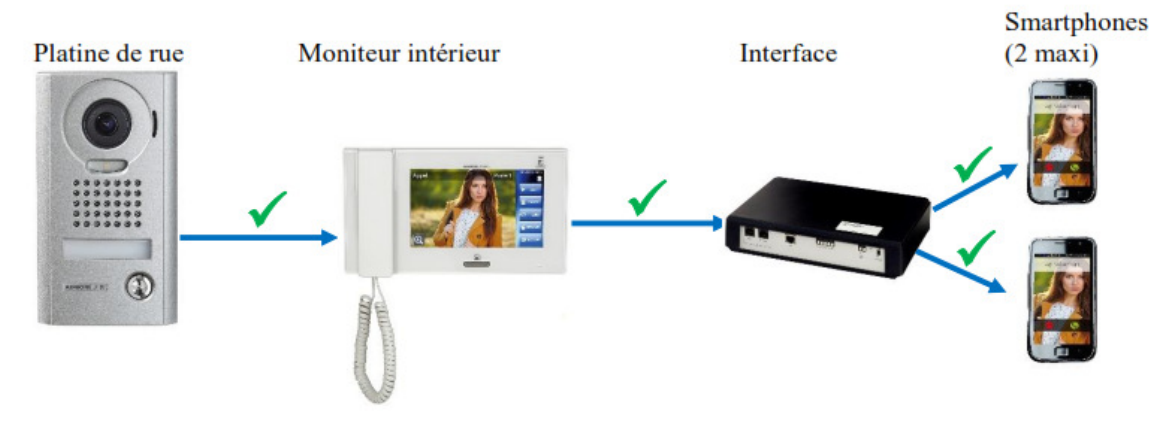

# PARAMETRES DE L'INSTALLATION

#### Notez les changements éventuels des paramètres de votre installation dans ce tableau:

| PROGRAMMATION                                                             | Réglage<br>d'usine | Votre installation |
|---------------------------------------------------------------------------|--------------------|--------------------|
| Durée d'ouverture<br>contact de commande de porte 1 du JP4MED             | 5 secondes         |                    |
| (Nom de votre entrée 1)                                                   |                    |                    |
| Durée d'ouverture<br>contact de commande de porte 2 du JP4MED             | 5 secondes         |                    |
| (Nom de votre entrée 2)                                                   |                    |                    |
| Durée d'ouverture 3 <sup>eme</sup> commande d'option de contact (JPTLIIP) | 5 secondes         |                    |
| (Nom de l'appareil commandé)                                              |                    |                    |
| Fin de communication après activation de la porte 1                       | Non                |                    |
| Fin de communication après activation de la<br>porte                      | Non                |                    |
| Fin de communication après activation de l'option                         | Non                |                    |

Numéro de série de l'interface JPTLIIP:

## **DEPANNAGE RAPIDE**

| DEFAUT/ERREUR                                                                                                   | VERIFICATIONS                                                                                                    |
|----------------------------------------------------------------------------------------------------|----------------------------------------------------------------------------------------------------|
| Le voyant de l'interface ne s'allume pas                                                                        | <ul> <li>vérifiez la polarité de l'alimentation (cf. p 4 du<br/>manuel d'installation - chapitre câblage)</li> <li>vérifiez que votre prise élecrique fonctionne<br/>correctement</li> </ul>                                                                                                    |
| L'appui du bouton de la platine de rue active le<br>moniteur, mais l'interface n'appelle pas les<br>smartphones | <ul> <li>vérifiez que votre interface JPTLIIP soit bien en<br/>mode "ON"</li> <li>vérifiez la connexion de la prise LAN</li> <li>vérifiez que le cordon de la prise LAN soit bien<br/>raccordé à votre modem ou à votre boîtier<br/>internet</li> <li>vérifiez que les smartphones aient bien été<br/>"appairés" par le flash du code QR</li> <li>vérifiez que l'application Aiphone JP soit bien<br/>activée sur votre smartphone</li> <li>vérifiez que le voyant de l'interface clignote 1<br/>fois par seconde (si ce n'est pas le cas,<br/>contactez votre installateur)</li> </ul> |

# MISE EN SERVICE RAPIDE

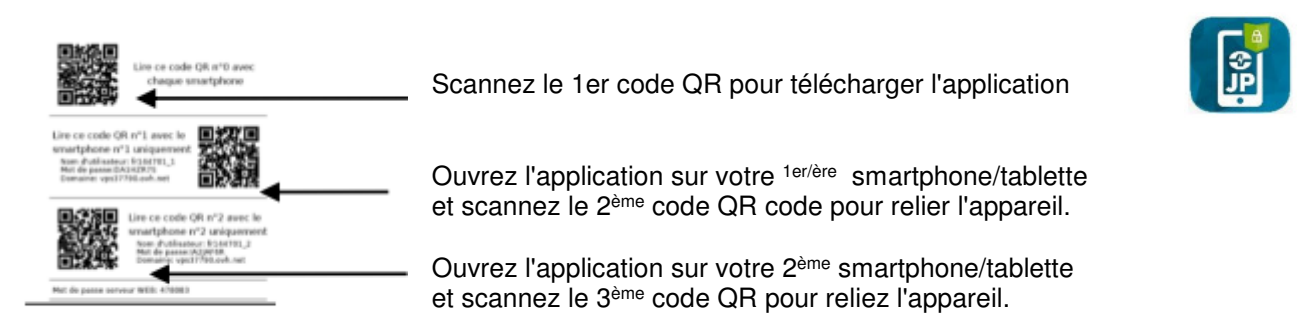

# MANUEL SOUS ANDROÏD

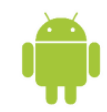

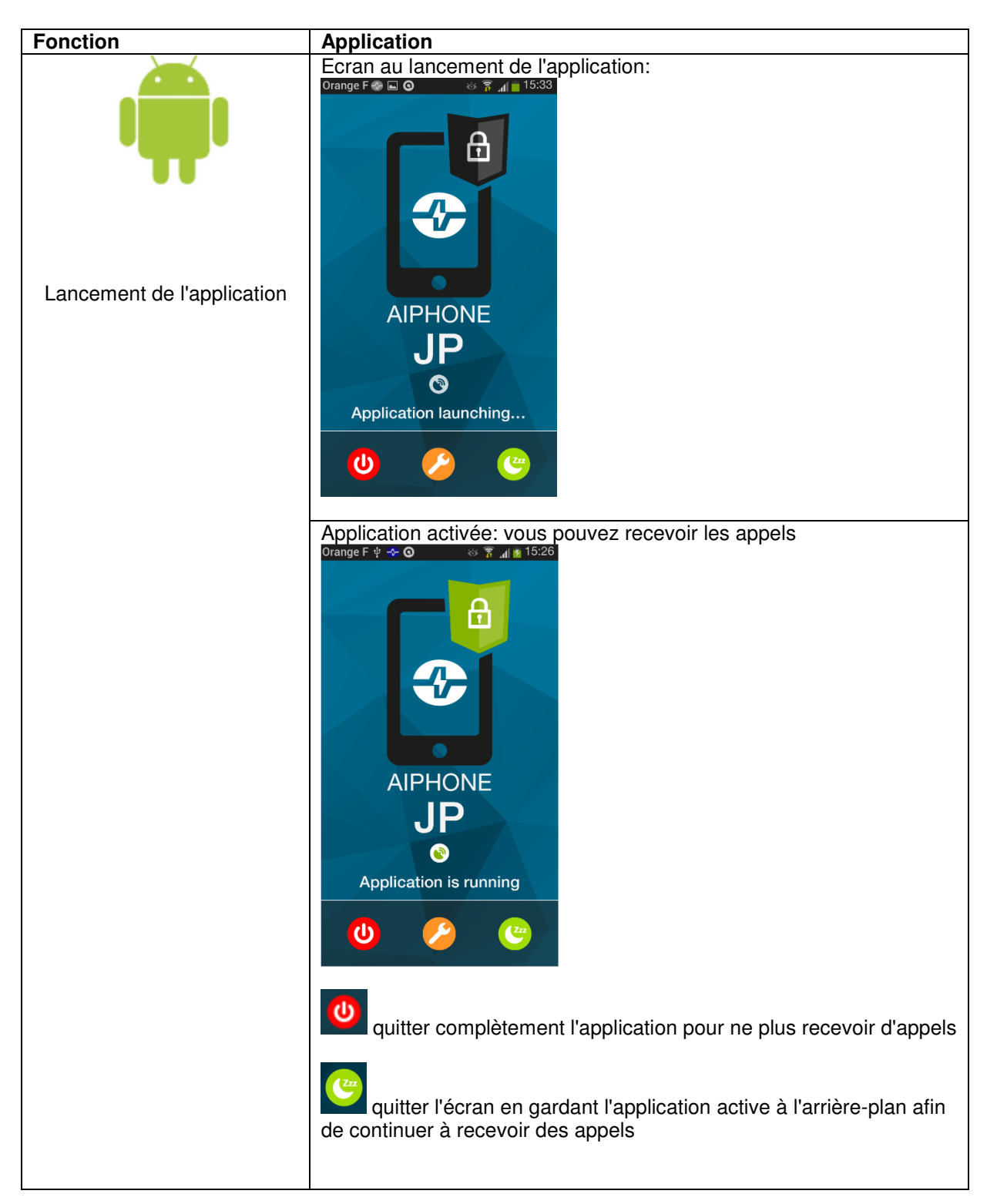

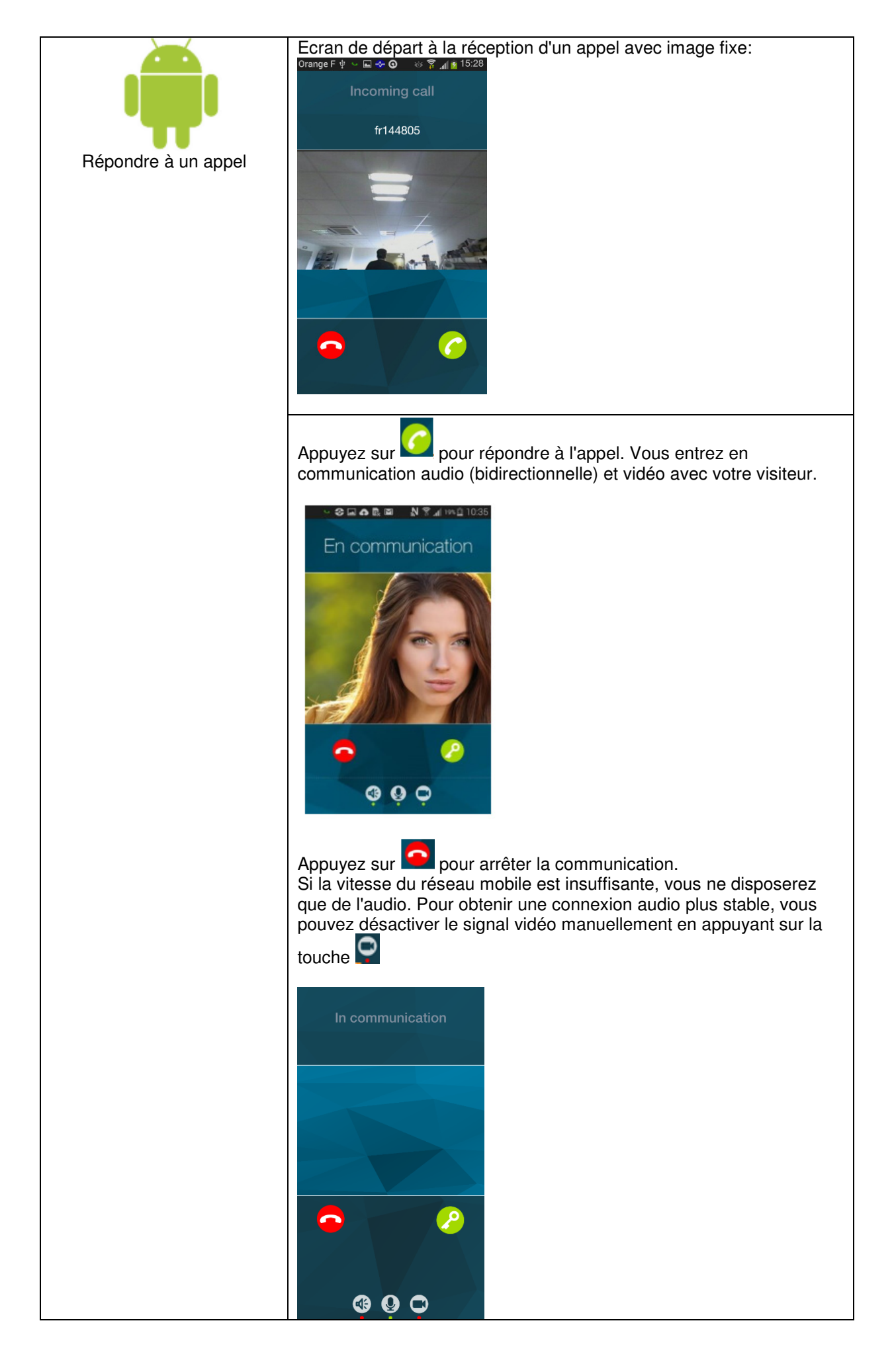

|                          | Pendant la communication vous pouvez:                                                                                                    |
|--------------------------|----------------------------------------------------------------------------------------------------|
| Désactiver des fonctions | <ul> <li>Activer ou désactiver le haut-parleur.</li> <li>Le voyant au bas de ce symbole est rouge quand le haut-<br/>parleur est désactivé</li> </ul> |
|                          | <ul> <li>Activer ou désactiver le microphone.</li> <li>Le voyant au bas de ce symbole est rouge quand le microphone est désactivé.</li> </ul>         |
|                          | <ul> <li>Activer ou désactiver la fonction vidéo.</li> <li>Le voyant au bas de ce symbole est rouge quand la vidéo est désactivée</li> </ul>          |
|                          |                                                                                                    |

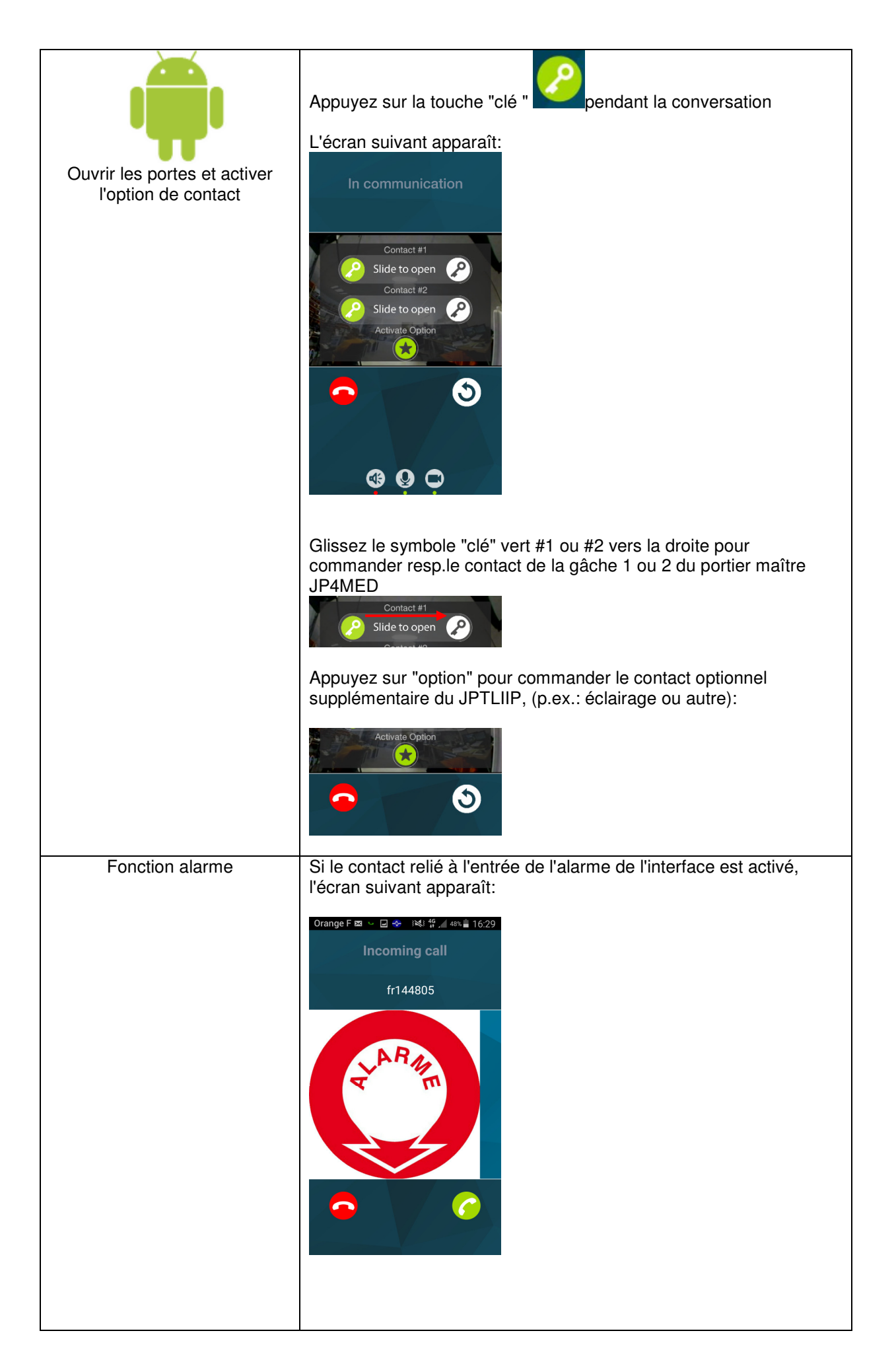

# MANUEL SOUS IOS (APPLE)

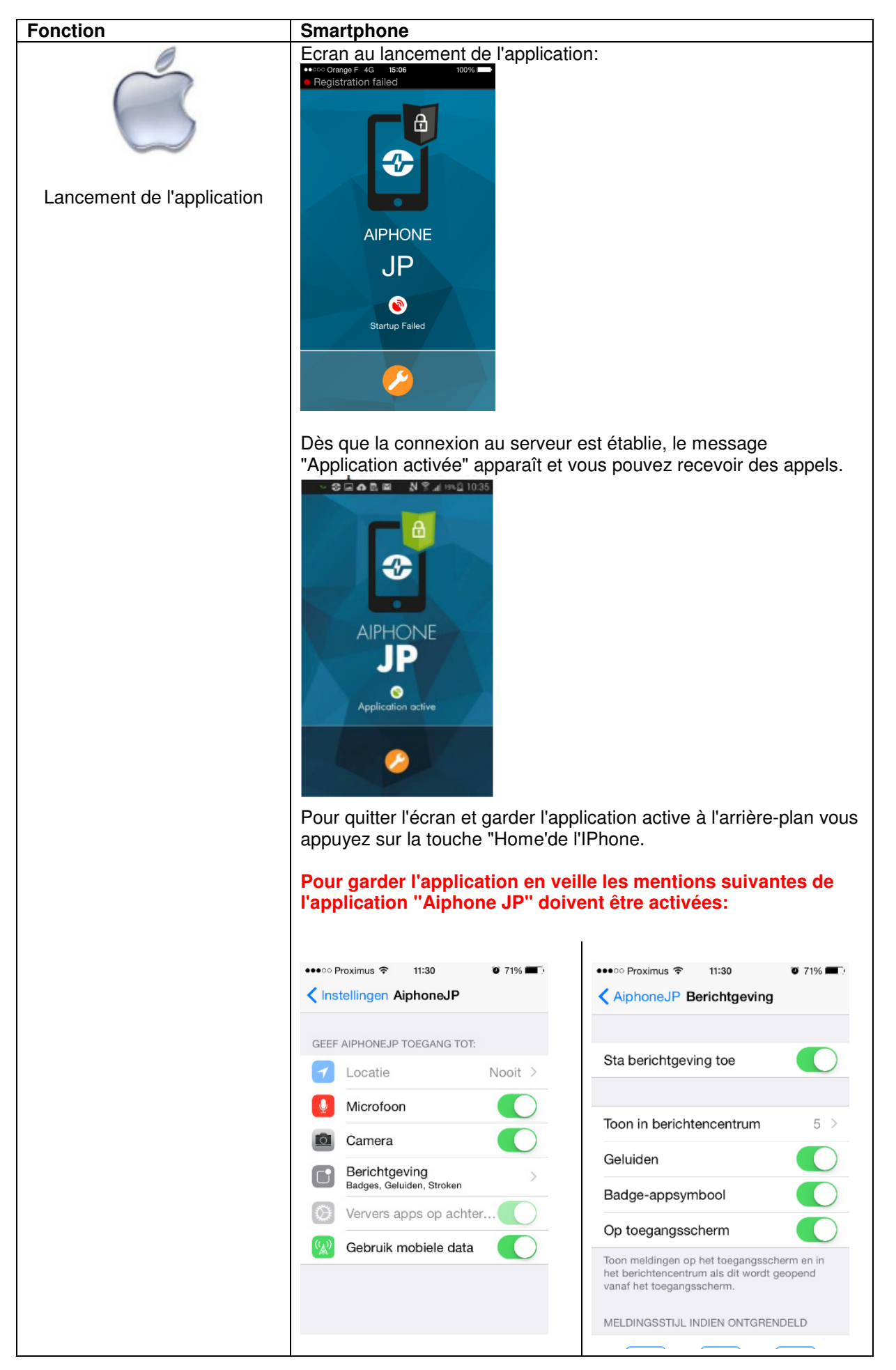

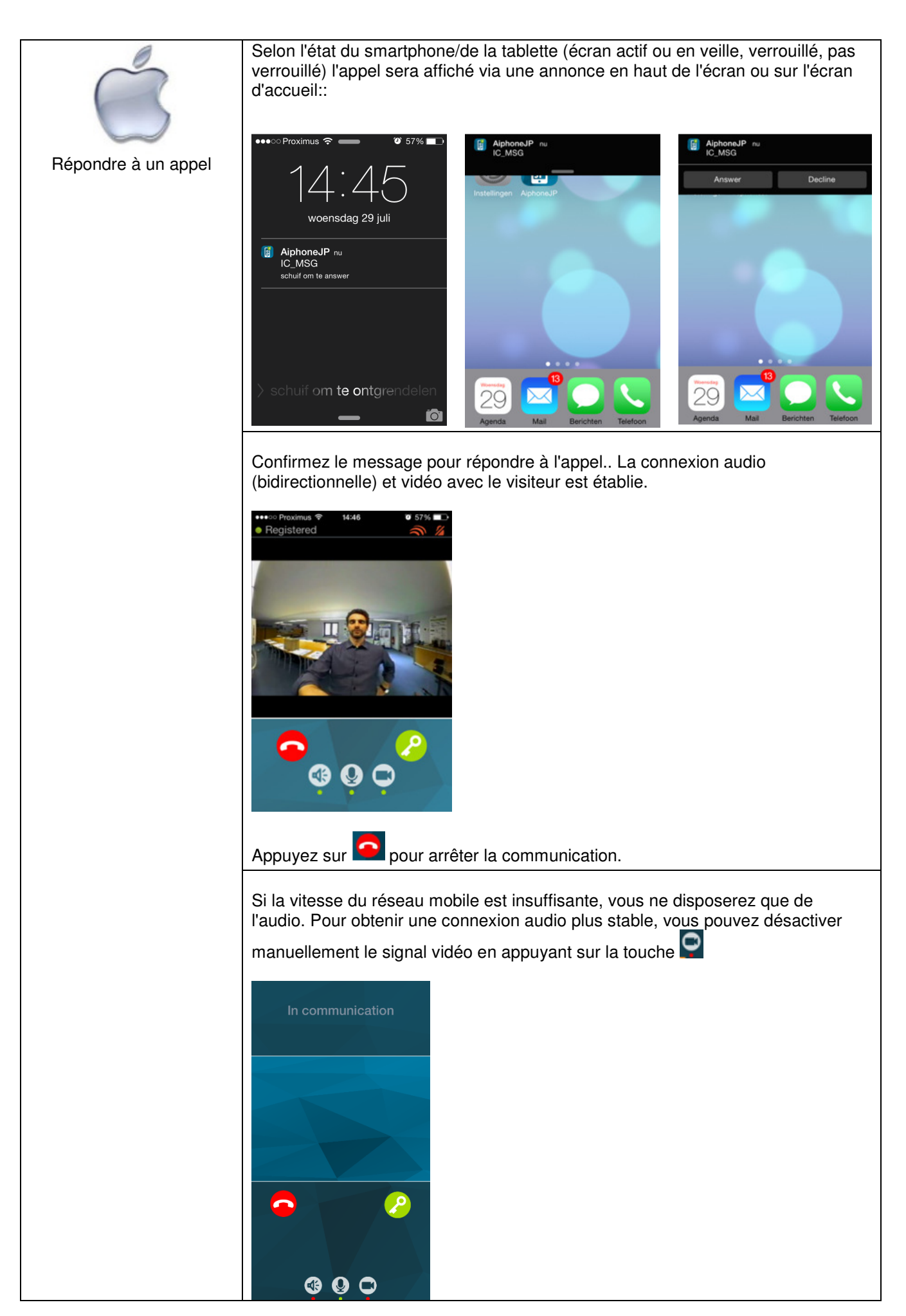

| 0                        | Pendant la communication vous pouvez:                                                                                                    |
|--------------------------|----------------------------------------------------------------------------------------------------|
| Désactiver des fonctions | • Activer ou désactiver le haut-parleur.<br>Le voyant au bas de ce symbole est rouge quand le haut-parleur est désactivé                     |
|                          | • Activer ou désactiver le microphone.<br>Le voyant au bas de ce symbole est rouge quand le microphone est<br>désactivé                      |
|                          | <ul> <li>Activer ou désactiver la fonction vidéo</li> <li>Le voyant au bas de ce symbole est rouge quand la vidéo est désactivée.</li> </ul> |

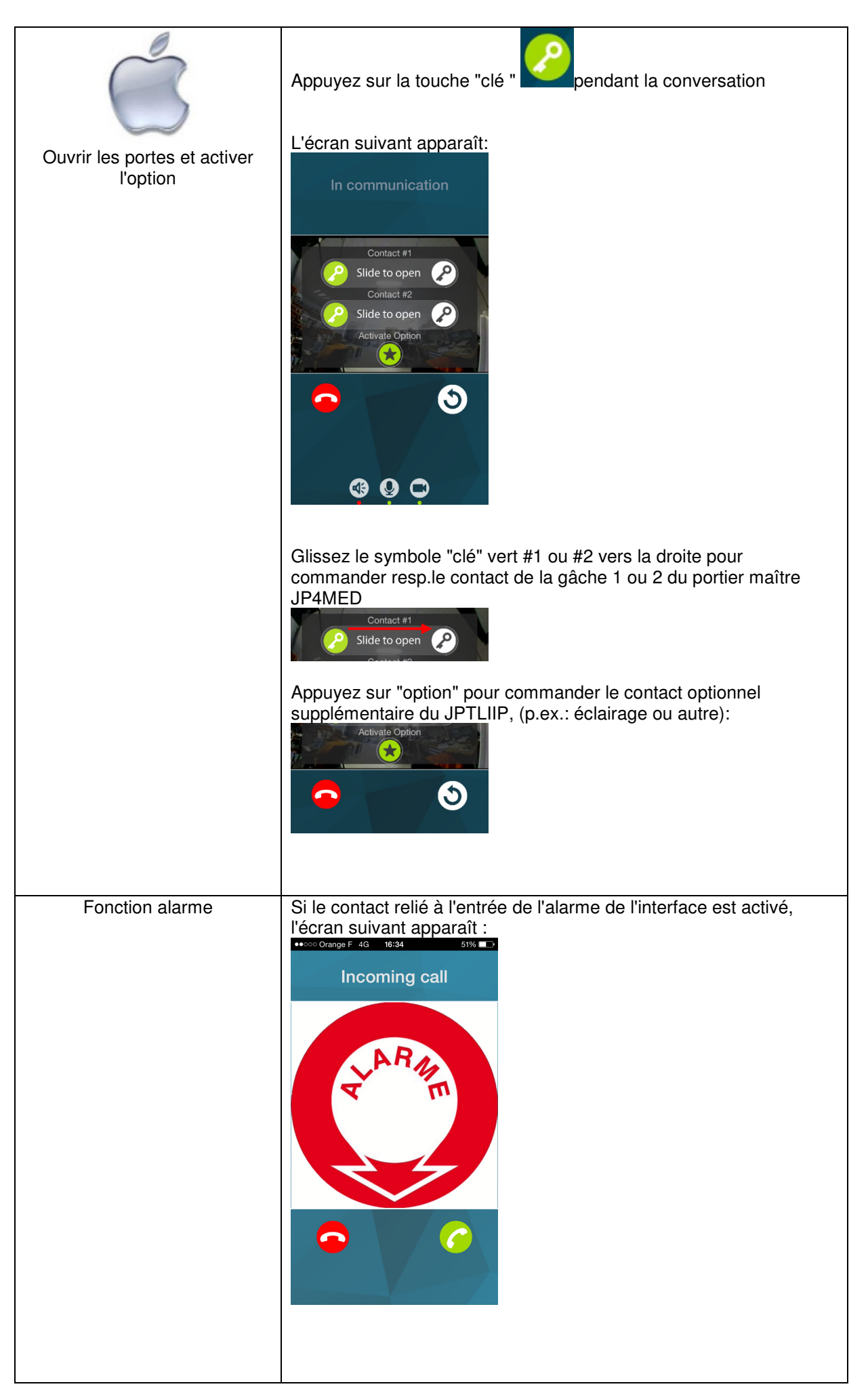

#### MESURES DE PRECAUTIONS TECHNIQUES

- Température de fonctionnement: entre 0°C et 40°C
- Entretien: nettoyez l'appareil avec un chiffon doux et un produit de nettoyage neutre. N'utilisez pas de produit ni de chiffon abrasifs.

#### SPECIFICATIONS

- Dimensions: 240 x 180 x 55 (h) mm
- Poids: 0.180 kg

| Connexions:                               | (1)Réseau ethernet<br>(2) Bus JP                                                                                                    |
|-------------------------------------------|----------------------------------------------------------------------------------------------------|
| Téléphones:                               | (1) Smartphones Androïd ou IPhone                                                                                                    |
| Alimentation:<br>Consommation:<br>Normes: | 12V CC -0.5 A<br>350mA au repos, 430mA à l'activation de la télécommande<br>EN60950<br>EN55022 Edition 98 classe B<br>EN55024 Edition 98 classe B |
| Sortie de contact: 1 (N.O., I             | N.C.)                                                                                                    |
| Programmation:<br>Backup des paramètres:  | via Internet<br>mémoire non volatile                                                                                                    |

#### **DECLARATION DE NIVEAU DE SECURITE**

boîtier ABS

- Alimentation (polarisée, 12 V DC): TBTS (selon la norme EN60950) 12 V CC par connexion au bloc alimentation 220 V/12 V homologué CE (selon la norme EN60950) fourni.

- Connexion réseau (LAN): destinée à être reliée au réseau Ethernet soumis aux tensions de type TBTS (selon la norme EN60950).

- raccordement JP (M(IN)- M(OUT)): destiné à être relié à l'équipement JP (tensions de type TBTS selon la norme EN60950).

- Sortie contact sec **(NO C NC):** 3 fils de télécommande optionnelle (tensions de type TBTS selon la norme EN 69050)

#### GARANTIE

Présentation

AlPHONE garantit que ses produits ne sont affectés d'aucun défaut de matière ni de fabrication en cas d'utilisation normale et de répartitions conformes, pendant une période de deux ans après la livraison à l'utilisateur final, et s'engage à effectuer gratuitement les réparations nécessaires ou à remplacer l'appareil gratuitement si celui-ci présente un défaut, à la condition que ce défaut soit bien confirmé lors de l'examen de l'appareil et que l'appareil soit toujours sous garantie. Aiphone se réserve le droit exclusif de décider s'il existe ou non un défaut de matière ou de fabrication et si l'appareil est ou non couvert par la garantie. Cette garantie ne s'applique pas à tout produit Aiphone qui a été l'objet d'une utilisation impropre, de négligence, d'un accident ou qui a été utilisé en dépit des instructions fournies; elle ne couvre pas non plus les appareils qui ont été réparés ou modifiés en dehors de l'usine. Cette garantie ne couvre pas les piles ni les dégâts infligés par les piles utilisées dans l'appareil. Cette garantie couvre exclusivement les réparations effectuées en atelier. Toute réparation doit être effectuée à l'atelier ou à l'endroit précisé par écrit par Aiphone. Aiphone décline toute responsabilité en cas de frais encourus pour les dépannages sur site. Aiphone n'indemnisera pas le client en cas de pertes, de dommages ou de désagréments causés par une panne ou un dysfonctionnement d'un de ses produits.

Distribué par: **CCI S.A.** Louiza-Marialei 8 bus 5 2018 ANTWERPEN TEL + 32 3 232 78 64 FAX + 32 3 231 98 24 www.aiphone.be